### 说明文档

学校的正版软件平台(以下简称"平台")于2017年9 月28日正式上线运行,现将有关说明如下:

### 一、覆盖对象

全校教职工、在校学生。

二、覆盖范围:

雨花校园、莲华校区、应用技术学院。

三、安装及激活步骤:

1、下载操作系统或 Office

学校与微软公司签订了正版化服务协议,要求学校师生 必须使用正版 windows 和 office 软件。用户必须通过校园 网访问 http://ms.ynni.edu.cn/下载相应的镜像软件,该平 台校园网外不能访问。如您在其他网站下载的镜像不支持激 活。为确认师生的合法身份,在平台下载镜像前,请您登录 统一门户,登录成功后,请点击"正版软件"登录平台,登 录成功后方能下载镜像及激活客户端。

平台提供的镜像包括: Windows7、8、8.1、10 及 Office2010、2013、2016、MAC office2011、MAC office2016 专业版 32 位或 64 位镜像。如后续微软提供新版本产品,平 台将持续更新。

2、安装操作系统或 Office

推荐两种安装方式:光盘或U盘,具体操作步骤见附

件1

3、激活

(1)平台使用密钥管理服务来激活Windows和Office。 您在安装完操作系统或办公软件后,需要下载激活客户端并 进行安装,无需输入激活码,安装成功后自动激活。

(2)密钥管理服务激活方式为周期性激活,180 天为一 个周期。客户端计算机的 Windows 和 Office 激活后,激活状 态将维持 180 天,这 180 天称为激活有效期。在这 180 天内 客户端计算机会每隔 7 天尝试一次激活续订,续订成功之后, 激活有效期将重新开始计算。也就是说,只要用户的电脑在 校园网内且能够访问到密钥管理服务器就可以一直处于激 活状态。如您离开校园网超过 180 天,将会提示您重新激活。 因校外访学、进修等原因离开校园网,需要激活软件,请您 采用 VPN 的方式连入校园网进行激活操作。

(3)激活客户端在激活过程中已经给客户端计算机指定了密钥管理服务器的信息,后续的续订激活操作都是由系统自动发起的,不需要再由激活客户端发起,所以在激活完成后,可以选择卸载此激活客户端。

(4) 平台提供的 Mac Office 为免激活版本,可以安装 后直接使用,不需要进行激活。

(5) 校外人员激活,请开通 VPN 并登录以后操作。

下载安装激活步骤请见附件2

四、常见错误

激活错误及解决办法请参考 <u>http://ms.ynni.edu.cn/</u> help/f074。

最后,为尊重知识产权,消除网络信息安全隐患,请您 使用正版操作系统及办公软件。如您需要技术支持,请您拨 打电话 65914446 联系信息中心,我们将全力提供技术支持。

附件:1.制作光盘或U盘安装操作系统

2. 激活客户端使用说明

# 附件1

## 采用 U 盘安装盘

1. 下载并安装 UltraISO (软碟通)软件

下载地址:http://content.ms.scpolicec.edu.cn/client/gp3/uiso9\_cn.exe

2. 打开 UltraISO , 选择"继续试用"

| 欢迎                                                                               | ×                |  |  |  |
|----------------------------------------------------------------------------------|------------------|--|--|--|
| ·订购UltraISO<br>✓ 通过E-Mail获得注册码<br>✓ 输入注册码后可以去推<br>文件编辑限制<br>✓ 终息免费升级服务           | 9<br>复启动对话框和300M |  |  |  |
| <ul> <li>✓ 经身免费升级服务</li> <li>✓ 无限次的E-Mail技术支持</li> <li>V1traISO 尚未注册:</li> </ul> |                  |  |  |  |
| 订购软件                                                                             | 输入注册码            |  |  |  |
| 退出                                                                               | 继续试用             |  |  |  |

| 😡 UltraISO (试用版)                                                                                                    |                 |                                   | – 🗆 X                    |
|----------------------------------------------------------------------------------------------------|-----------------|-----------------------------------|--------------------------|
| 文件(F) 操作(A) 启动(B) 工具(T)                                                                                                    | 选项(O) 帮助(H)     |                                   |                          |
| 🗋 🆻 • 🕭 🖩 🎼 🔩 🖳                                                                                                    | n 🔮 🦪 🍺 🔍 🤅     | ② ① 大小总计: 0KB                     | 0% of 650MB - 650MB free |
| 光盘目录: 不可引导光盘 📝                                                                                                    | 🔊 🗙 🖻 🖬 🔞 🏶 🌍   | 路径:/                              |                          |
| € 20160523_104759                                                                                                    | 文件名             | 大小 类型                             | 日期/时间 I                  |
|                                                                                                    | <               |                                   | >                        |
| 本地目录:                                                                                                    | 🌮 ≻ 🔽 🔞 🏶 🗈     | 路径: C:\Users\qikw\Documents\My IS | 30 Files                 |
| <ul> <li>▶</li> <li>秋的电脑</li> <li>▶</li> <li>₩</li> <li>₩<!--</td--><td>文件名</td><td>大小 类型</td><td>日期/时间</td></li></ul> | 文件名             | 大小 类型                             | 日期/时间                    |
| 版权所有(o)2002-2015 EX                                                                                                    | B Systems, Inc. | 光盘目录: 0 文件, 0 KB                  | 本地目录: 0 文件, 0 KB 🔡       |

3. 点击菜单栏的"文件"-"打开",找到下载的系统镜像并打开

| 🚳 UltraISO (试用版)                                                                |                    |            |            |               |             |            | _         |         | ×   |
|---------------------------------------------------------------------------------|--------------------|------------|------------|---------------|-------------|------------|-----------|---------|-----|
| 文件(E) 操作(A) 启动(B) 工具(T)                                                         | 选项( <u>O</u> ) 帮助( | <u>H</u> ) |            |               |             |            |           |         |     |
| 🗋 🖻 - 🕲 🖩 🕼 🕹 🔍                                                                 | ی 🔮 🦸              | ۰          | <b>0</b> 🚯 | 大小总计:         | OKB         | 0% of      | 650MB - 6 | 50MB fr | ee  |
| 光盘目录: 不可引导光盘 🕗                                                                  | 🍠 🗙 🖻 🖬            | (B) \$ (C) | 路径:/       |               |             |            |           |         |     |
| ● 2 1160523_105730     点击文件-打开                                                  | 文件名                |            |            | 大小            | 类型          |            | 日期/1      | 讨问      | L   |
|                                                                                 |                    |            |            |               |             |            |           |         | ``  |
|                                                                                 | ¢ ⊵ × □            | 🐼 🌣 👔      | 路径:0       | :\Users\qikw\ | ,Documents\ | My ISO Fil | es        | _       |     |
| <ul> <li>▶</li> <li>▶</li> <li>₩3000000000000000000000000000000000000</li></ul> | 文件名                |            |            | 大小            | 类型          |            | 日期/       | 讨问      |     |
| 版权所有(。)2002-2015 EZ                                                             | B Systems, Inc     |            | 光          | 盘目录: 0 文件     | ¢, 0 KB     | 本地         | 目录: 0 戈   | て件, 01  | КВ: |

| ◎ 打开 ISO 文件                                                                                                    |                                                                                                    |                                                                                                    |                                                                                                    | ×                                                                                                    |
|----------------------------------------------------------------------------------------------------|----------------------------------------------------------------------------------------------------|----------------------------------------------------------------------------------------------------|----------------------------------------------------------------------------------------------------|----------------------------------------------------------------------------------------------------|
| ← → ~ ↑ 📙 > 此电脑 > ।                                                                                                    | ENOVO (D:) > ISO > gpais                                                                                                    | 5 v <0                                                                                                    | 搜索"gpaiso"                                                                                                    | Q                                                                                                    |
| 组织 ▼ 新建文件夹                                                                                                    |                                                                                                    |                                                                                                    |                                                                                                    |                                                                                                    |
| 反档 ▲ 名称                                                                                                    |                                                                                                    |                                                                                                    |                                                                                                    | 修改日期`^                                                                                                    |
| 💁 OneDrive - 北京: 🛛 🙆 SV                                                                                                    | /_DVD9_Windows_Svr_Std_and<br>/ DVD5 Project 2016 W32 Chi                                                                                                    | _DataCtr_2012_R2_64Bit_0<br>Simp_MLF_X20-41483.IS0                                                                                                    | ChnSimp4_MLF_X19                                                                                                    | 2017/8/8                                                                                                    |
| L L L L L L L L L L L L L L L L L L L                                                                                                    |                                                                                                    | ChnSimp_MLF_X20-42787                                                                                                    | ISO                                                                                                    | 2017/7/1                                                                                                    |
| 🚽 视频 💮 SV                                                                                                    | _DVD5_Visio_Pro_2016_W32_0                                                                                                    | ChnSimp_MLF_X20-41580.                                                                                                    | ISO                                                                                                    | 2017/6/2                                                                                                    |
|                                                                                                    | /_DVD5_Win_Pro_10_1703_64B                                                                                                    | IT_English_MLF_X21-3672                                                                                                    | 6.ISO                                                                                                    | 2017/5/22                                                                                                    |
| <ul> <li></li></ul>                                                                                                    | /_DVD5_Win_Pro_10_1703_32B                                                                                                    | IT_English_MLF_X21-3672                                                                                                    | 5.ISO                                                                                                    | 2017/5/22                                                                                                    |
| ↓ 下载                                                                                                    | /_DVD5_Win_Pro_10_1703_32B                                                                                                    | IT_ChnSimp_MLF_X21-367                                                                                                    | 713.ISO                                                                                                    | 2017/5/3                                                                                                    |
| ♪ 音乐 SV                                                                                                    | /_DVD5_Win_Pro_10_1703_64B                                                                                                    | IT_ChnSimp_MLF_X21-367                                                                                                    | '14.ISO                                                                                                    | 2017/5/3                                                                                                    |
| ■ 桌面                                                                                                    | /_DVD5_Office_Mac_Standard_                                                                                                    | 2011w_SP4_ChnSimp3_I                                                                                                    | SO_MLF_X21-39848.I                                                                                                    | 2017/3/28                                                                                                    |
| Windows (C:)                                                                                                    | /_DVD5_Office_Professional_Pl                                                                                                    | us_2013w_SP1_32-BIT_X64                                                                                                    | 4_ChnSimp_MLF_X19                                                                                                    | 2017/3/28                                                                                                    |
| LENOVO (D:)                                                                                                    | /_DVD5_SA_Win_Ent_7w_SP1_3                                                                                                    | 2BIT_ChnSimp2_MLF_X1                                                                                                    | 7-59089.ISO                                                                                                    | 2017/3/20                                                                                                    |
| ◎ CD 驱动器 (F·) × <                                                                                                    | / DVD5 SA Win Ent 7w SP1 64                                                                                                    | 1RIT ChnSimn -2 MIE X1                                                                                                    | 7-59093150                                                                                                    | 2017/3/201                                                                                                    |
| ☆/#欠(N), CM                                                                                                    | DVD5 Win Dro 10 1702 220                                                                                                    | T Chatting MIE V21 : v                                                                                                    | 业由吨值文件(* is o.* is                                                                                                    | zi* bini* v                                                                                                    |
| X1+A(N): SV                                                                                                    |                                                                                                    | T_CHINSIMP_WILF_X21-: V                                                                                                    | 75mmResk (150; 15                                                                                                    | iz; .0in; ~                                                                                                    |
|                                                                                                    |                                                                                                    |                                                                                                    | 打开(0)                                                                                                    | 取消                                                                                                    |
| ② UltraISO (试用版) - E:\gpasoft\SI         文件(F) 操作(A) 启动(B) 工具(T)         ● ● ● ● ● ● ● ● ● ● ● ● ● ● ● ● ● ● ●                                                    | W_DVD5_Win_Pro_7w_SP1_32BIT<br>选项(O) 帮助(H)<br>② ③ ⑦ ③ ⑦ ③ ② ⑦<br>⑦ × 『 □ ③ ◎ ② 節<br>文件名<br>● boot<br>● efi<br>● sources<br>● support<br>● upgrade<br>● autorum, inf | ChnSimp2_MLF_X17-59<br>大小总计: 2404M<br>径: /<br>大小 类型<br>15,636 KB 文件夹<br>11,950 KB 文件夹<br>2,362,86 文件夹<br>27,870 KB 文件夹<br>41,121 KB 文件夹<br>43 Setup J | 520.ISO —<br>B 53% of 4.76B - 201<br>日期/时<br>2011-04-<br>2011-04-<br>2011-0 | IMB free           IIII free           IIIII free           IIII free           IIII free           IIIII free           IIIII free           IIIIIIII free           IIIII free           IIIII free           IIIIIIIIIIIIIIIIIIIIIIIIIIIIIIIIIIII |
|                                                                                                    | setup. exe                                                                                                    | 375 KB 文件<br>110 KB 应用程)                                                                                                    | 2011-04·<br>家 2011-04·                                                                                                    | -12 16:02 1<br>-12 16:02 2                                                                                                    |
| 本地目录:                                                                                                    | 🍠 📂 🗙 🗔 🔞 🍪                                                                                                    | 径:C:\Users\qikw\Document                                                                                                    | ts\My ISO Files                                                                                                    |                                                                                                    |
| <ul> <li>我的电脑</li> <li>我的立公档</li> <li>我的立公档</li> <li>最高</li> <li>(C:)</li> <li>Win7(D:)</li> <li>Win7(D:)</li> <li>J_CPRA_X64F(G:)</li> <li>GD 驱动器(h:)</li> </ul> | 文件名                                                                                                    | 大小 类型                                                                                                    | 日期/时                                                                                                    | <b>∃</b>                                                                                                    |
|                                                                                                    |                                                                                                    |                                                                                                    |                                                                                                    |                                                                                                    |

### 4. 将 U 盘插到电脑上 ( U 盘里的文件要提前备份到其他地方 , 制作启动盘时会删除 U 盘

里的所有数据),点击菜单栏的"启动"-"写入硬盘映像"

| ② UltraISO (试用版) - E:\gpasoft\SV                                                                                                    | V_DVD5_Win_Pro                                                                                 | o_7w_SP1_3                   | 2BIT_Chn                   | imp2_MLF_                                                                                          | _X17-59520.                                                                      | ISO         | - 0                                                                                                    | ×                                                                                         |
|----------------------------------------------------------------------------------------------------|------------------------------------------------------------------------------------------------|------------------------------|----------------------------|----------------------------------------------------------------------------------------------------|----------------------------------------------------------------------------------|-------------|----------------------------------------------------------------------------------------------------|-------------------------------------------------------------------------------------------|
|                                                                                                    | 远项( <u>O</u> ) 帮助( <u>H</u>                                                                    | <u>-</u> )                   | @ m                        | 1 1 2451                                                                                           |                                                                                  | FON C 4 1   | 200 002130                                                                                                    | D C                                                                                       |
|                                                                                                    |                                                                                                | 3 4                          |                            | 大小忌计:                                                                                              | 2404MB                                                                           | 53% OI 4.1  | 198 - 2011MU                                                                                                    | o Iree                                                                                    |
| ····································                                                                                                    | 文件名<br>Doot<br>efi<br>sources<br>support<br>upgrade<br>autorun. inf<br>m bootmgr<br>setup. exe | £                            | <u>ан н </u>               | 大小<br>15, 636 KB<br>11, 950 KB<br>2, 362, 86<br>27, 870 KB<br>41, 121 KB<br>43<br>375 KB<br>110 KB | 类型<br>文件共<br>文件共<br>文件共<br>文<br>文<br>件<br>来<br>Setup Infor<br>文<br>件<br>应<br>用程序 | rmation     | 日期/时间<br>2011-04-12<br>2011-04-12<br>2011-04-12<br>2011-04-12<br>2011-04-12<br>2011-04-12<br>2011-04-12<br>2011-04-12 | L<br>16:02 3<br>16:02 3<br>16:02 3<br>16:02 3<br>16:02 3<br>16:02 1<br>16:02 1<br>16:02 2 |
|                                                                                                    | <                                                                                              |                              |                            |                                                                                                    |                                                                                  |             |                                                                                                    | >                                                                                         |
| 本地目录:                                                                                                    | 🌮 🗙 🗖                                                                                          | 🙀 🏶 💈                        | 路径: C:                     | \Users\qikw\                                                                                       | Documents\M;                                                                     | y ISO Files |                                                                                                    |                                                                                           |
| <ul> <li>● 我的纯脑</li> <li>● 我的ISO文档</li> <li>● ● 我的文档</li> <li>● ● 我的文档</li> <li>● ● 《C:)</li> <li>● ● Win7(D:)</li> <li>● ● Win7(D:)</li> <li>● ● Win7(D:)</li> <li>● ● Win Pak(E:)</li> <li>● ● J_CPRA_X64F(G:)</li> <li>● ● ② 死动器(H:)</li> </ul> | 文件名                                                                                            |                              |                            | 大小                                                                                                 | 类型                                                                               |             | 日期/时间                                                                                                    |                                                                                           |
| 版权所有 (₀)2002-2015 <b>EZ</b>                                                                                                    | B Systems, Inc.                                                                                |                              | 光盘                         | 目录: 3 文件,                                                                                          | 488 KB                                                                           | 本地目录        | 录: 0 文件,                                                                                                    | 0 КВ:                                                                                     |
|                                                                                                    |                                                                                                |                              |                            |                                                                                                    |                                                                                  |             |                                                                                                    |                                                                                           |
| 与入硬盘映像                                                                                                    |                                                                                                |                              |                            |                                                                                                    |                                                                                  |             |                                                                                                    | ×                                                                                         |
| 消息:                                                                                                    |                                                                                                |                              |                            |                                                                                                    |                                                                                  |             | 保存                                                                                                    |                                                                                           |
| 时间事件                                                                                                    | ŧ                                                                                              |                              |                            |                                                                                                    |                                                                                  |             |                                                                                                    |                                                                                           |
| Win、<br>上午 11:07:09  (G:,                                                                                                    | dows 10 v10<br>15 GB)Kin<br>选择                                                                 | .0 Build<br>gstonDat<br>译要使用 | l 10586<br>aTrave]<br>]的UZ | er 3.0PMU                                                                                          | ΑP                                                                               |             |                                                                                                    |                                                                                           |
| <                                                                                                    |                                                                                                |                              |                            |                                                                                                    |                                                                                  |             |                                                                                                    | >                                                                                         |
| 硬盘驱动器: (G:,                                                                                                    | 15 GB)King                                                                                     | gstonDate                    | aTravel                    | er 3.0PMA                                                                                          | P ~                                                                              | ] 刻录校验      | Å                                                                                                    |                                                                                           |
| 映像文件: E:\g                                                                                                    | pasoft\SW_I                                                                                    | )VD5_Win                     | _Pro_7w                    | _SP1_32BI                                                                                          | T_ChnSim                                                                         | p2_MLF_     | _X17-!                                                                                                    |                                                                                           |
| 写入方式: USB-                                                                                                    | -HDD+ ~                                                                                        | /                            | _                          |                                                                                                    |                                                                                  |             |                                                                                                    |                                                                                           |
| 障藏自动分区: 王                                                                                                    |                                                                                                |                              |                            |                                                                                                    |                                                                                  | 面もお         |                                                                                                    |                                                                                           |
|                                                                                                    |                                                                                                | ~                            |                            |                                                                                                    | 1                                                                                | 史達启初        |                                                                                                    |                                                                                           |
| 完成比例: 0%                                                                                                    | E                                                                                              | ]用时间:                        | 00                         | 00:00                                                                                              | 剩余                                                                               | 时间:         | 00:00:                                                                                                    | 00                                                                                        |
| 格式化                                                                                                    |                                                                                                | ▼ 点き<br>写入                   | 写入                         | 终止[A]                                                                                              |                                                                                  | 速度:<br>返回   | OKB/s                                                                                                    | 5                                                                                         |

#### 5. 开始写入

写入硬盘映像  $\times$ 保存 消息: 事件 ^ 时间 下午 02:34:50 (I:, 15 GB)KingstonDataTraveler 3.0PMAP 下午 02:35:02 正在准备数据 ... 下午 02:35:03 写入方式: USB-HDD+ 下午 02:35:03 C/H/S: 1911/255/63 下午 02:35:03 引导扇区: Win10/8.1/8/7/Vista 下午 02:35:03 正在准备介质 ... ISO 映像文件的扇区数为 8809504 下午 02:35:03 下午 02:35:03 开始写入 ... < > 硬盘驱动器: (I:, 15 GB)KingstonDataTraveler 3.0PMAP 🗸 🗌 刻录校验 映像文件: E:\gpasoft\SW\_DVD9\_Win\_Pro\_10\_1511.1\_64BIT\_ChnSimp\_MLF\_X20-: 写入方式: USB-HDD+ 隐藏启动分区: 无 便捷启动 完成比例: 56.51% 已用时间: 00:08:09 00:06:16 剩余时间: 速度: 5.09MB/s 写入 格式化 终止[A] 返回

6. 写入完成

写入硬盘映像

| 消息:                        |                                                                                                    | 保存             |
|----------------------------|----------------------------------------------------------------------------------------------------|----------------|
| 时间                         | 事件                                                                                                   | ^              |
| 下午 02:35:03                | C/H/S: 1911/255/63                                                                                   |                |
| 下午 02:35:03<br>下午 02:35:03 | 写扇区: Win10/8.1/8/7/Vista<br>正在准备介质                                                                   |                |
| 下午 02:35:03                | ISO 映像文件的扇区数为 8809504                                                                                |                |
| 下午 02:35:03<br>下午 02:49:29 | 开始写入<br>吨像写入 三成                                                                                      |                |
| 下午 02:49:29                | 同步缓存                                                                                                 |                |
| 下午 02:49:29                | 刻录成功!                                                                                                | ×              |
| <                          |                                                                                                    | >              |
| 硬盘驱动器:<br>映像文件:            | (I:, 15 GB)KingstonDataTraveler 3.0FMAP ∨ □刻录<br>E:\gpasoft\SW_DVD9_Win_Pro_10_1511.1_64BIT_ChnSimp_ | 校验<br>Æff_X20∹ |
| 写入方式:                      | USB-HDD+ v                                                                                           |                |
| 隐藏启动分区:                    | 无 ~ 便捷启                                                                                              | z力             |
| 完成比例 <b>:</b> 100          | .00% 已用时间: 00:14:26 剩余时间:                                                                            | 00:00:00       |
|                            |                                                                                                    |                |
|                            | 速度                                                                                                   | : 5.09MB/s     |
| 格式                         | 化 写入 终止[A] 返[                                                                                        | <b>D</b>       |
|                            |                                                                                                    |                |

至此, U 盘启动盘已制作完成, 可以使用 U 盘来启动安装系统了。

 $\times$ 

## 刻录 Windows 启动光盘

1. 下载并安装 BuranAware Free 软件

下载地址:

http://download.betanews.com/download/1212419334-

2/burnaware\_free\_10.4.exe

2. 打开 BuranAware Free 软件,在左边选择"光盘映像",然后在右边点击"刻录 ISO"

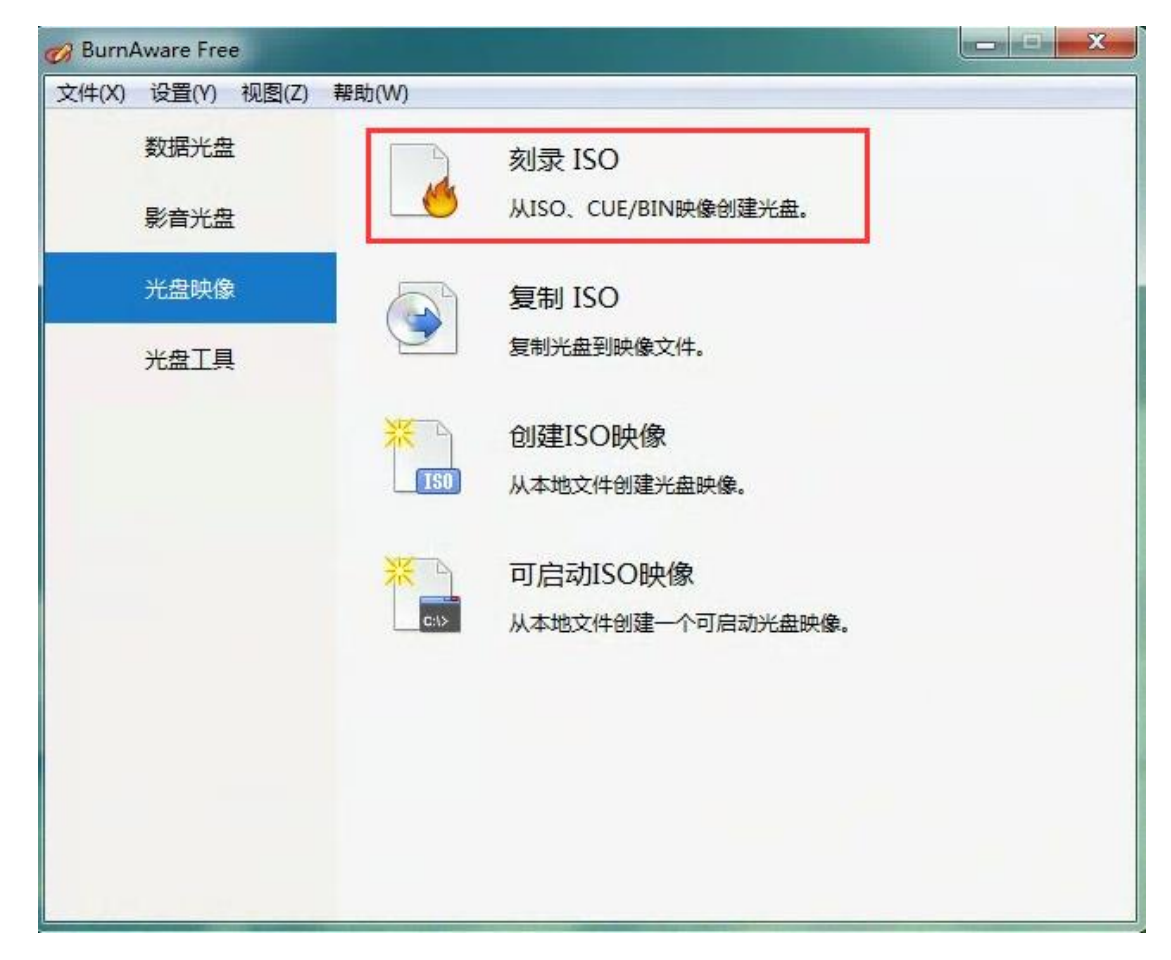

3. 点击"浏览",将下载好的 Windows 镜像添加进来, 然后点击左上角的"刻录"按钮

| 🧭 刻录映像 - BurnAware Free                                                                                                    | •                                             |     |
|----------------------------------------------------------------------------------------------------|-----------------------------------------------|-----|
| 文件(Z) 刻录机(Y) 帮助(X)                                                                                                    |                                               |     |
|                                                                                                    |                                               |     |
|                                                                                                    |                                               |     |
| 刻录 选项 🔞 🥬 🚔 💞 🔤                                                                                                    |                                               |     |
| 编译                                                                                                    |                                               |     |
|                                                                                                    |                                               | 3   |
|                                                                                                    |                                               |     |
|                                                                                                    |                                               |     |
|                                                                                                    |                                               |     |
|                                                                                                    |                                               |     |
|                                                                                                    |                                               |     |
|                                                                                                    |                                               |     |
| 映像路径:                                                                                                    |                                               |     |
|                                                                                                    | 浏览                                            |     |
|                                                                                                    |                                               |     |
|                                                                                                    |                                               |     |
|                                                                                                    |                                               |     |
|                                                                                                    |                                               |     |
|                                                                                                    |                                               |     |
|                                                                                                    |                                               |     |
|                                                                                                    |                                               |     |
|                                                                                                    |                                               |     |
| 估计》中十小·0 MP                                                                                                    |                                               |     |
|                                                                                                    |                                               |     |
| DVD DL 8.5GB V                                                                                                    |                                               |     |
| 8,152 MB 可用                                                                                                    |                                               |     |
|                                                                                                    |                                               |     |
|                                                                                                    |                                               | 692 |
| 🧭 刻录映像 - BurnAware Free                                                                                                    |                                               | x   |
|                                                                                                    |                                               | x   |
| <ul> <li></li></ul>                                                                                                    |                                               | X   |
| ジ 刻录映像 - BurnAware Free         文件(Z) 刻录机(Y) 帮助(X)         ●       ●         ●       ●         ●       ●         ●       ●         ●       ●         ●       ●         ●       ●         ●       ●                                                                                                    |                                               | X   |
| <ul> <li></li></ul>                                                                                                    | •                                             | X   |
| <ul> <li> <del>2</del> 刻录映像 - BurnAware Free             文件(Z) 刻录机(Y) 帮助(X)                  <u> <u> </u></u></li></ul>                                                                                                    | •                                             | X   |
| <ul> <li> <del>②</del> 刻录映像 - BurnAware Free             文件(Z) 刻录机(Y) 帮助(X)                  <del>③</del></li></ul>                                                                                                    | •                                             | X   |
| <ul> <li> <del>2</del> 刻录映像 - BurnAware Free             文件(Z) 刻录机(Y) 帮助(X)                  <u> <u> </u></u></li></ul>                                                                                                    |                                               | X   |
| <ul> <li>              ∂录映像 - BurnAware Free             文件(Z) 刻录机(Y) 帮助(X)                  ŷ             බ                  ŷ             ŋ                  ŷ             ŋ                  ŷ             ŋ                 ŷ             ŋ                 ŷ             ŋ                 ŷ             ŋ                 ŷ             ŋ</li></ul>                                                                                                    |                                               | X   |
| <ul> <li></li></ul>                                                                                                    | •                                             | X   |
| <ul> <li></li></ul>                                                                                                    |                                               | ×   |
| <ul> <li> <del>②</del> 刻录映像 - BurnAware Free             文件(Z) 刻录机(Y) 帮助(X)                  <u>③</u></li></ul>                                                                                                    |                                               | ×   |
| <ul> <li> <del>2</del> 刻录映像 - BurnAware Free             文件(Z) 刻录机(Y) 帮助(X)                  <u> <u> </u></u></li></ul>                                                                                                    |                                               | ×   |
|                                                                                                    |                                               | ×   |
| <ul> <li>              ∂J录映像 - BurnAware Free             文件(Z) 刻录机(Y) 帮助(X)                    ↓             ਗ਼录                刻录                  →                  →</li></ul>                                                                                                    | ▼<br>▼<br>▼                                   | ×   |
|                                                                                                    | ▼<br>▼<br>▼<br>mal_x32_dvd_x15-65790.iso      | ×   |
|                                                                                                    | ▼<br>▼<br>▼<br>■<br>nal_x32_dvd_x15-65790.iso | X   |
| 父供(Z) 刻录机(Y) 帮助(X)     文件(Z) 刻录机(Y) 帮助(X)     送页     说示     说示     《     》     说示     说示     《     》     《     》     《     》     《 | ▼<br>▼<br>▼<br>■<br>al_x32_dvd_x15-65790.iso  | X   |
| 父供(Z) 刻录机(Y) 帮助(X)     《     》     》     》     》     》     》     》     》     》     》     》     》     》     》     》     》     》     》     》     》     》     》     》     》     》     》     》     》     》     》     》     》     》     》     》     》     》     》     》     》     》     》     》     》     》     》     》     》     》     》     》     》     》     》     》     》     》     》     》     》     》     》     》     》     》     》     》     》     》     》     》     》     》     》     》     》     》     》     》     》     》     》     》     》     》     》     》     》     》     》     》     》     》     》     》     》     》     》     》     》     》     》     》     》     》     》     》     》     》     》     》     》     》     》     》     》     》     》     》     》     》     》     》     》     》     》     》     》     》     》     》     》     》     》     》     》     》     》     》     》     》     》     》     》     》     》     》     》     》     》     》     》     》     》     》     》     》     》     》     》     》     》     》     》     》     》     》     》     》     》     》     》     》     》     》     》     》     》     》     》     》     》     》     》     》     》     》     》     》     》     》     》     》     》     》     》     》     》     》     》     》     》     》     》     》     》     》     》     》     》     》     》     》     》     》     》     》     》     》     》     》     》     》     》     》     》     》     》     》     》     》     》     》     》     》     》     》     》     》     》     》     》     》     》     》     》     》     》     》     》     》     》     》     》     》     》     》     》     》     》     》     》     》     》     》     》     》     》     》     》     》     》     》     》     》     》     》     》     》     》     》     》     》     》     》     》     》     》     》     》     》     》     》     》     》     》     》     》     》     》     》     》     》     》     》     》     》     》     》     》     》     》     》     》     》     》     》     》     》     》     》     》     》     》     》     》     》     》     》     》     》     》     》     》     》 | ▼<br>▼<br>▼<br>■al_x32_dvd_x15-65790.iso      | ×   |
| 父供(Z) 刻录机(Y) 帮助(X)     《     》     》     》     》     》     》     》     》     》     》     》     》     》     》     》     》     》     》     》     》     》     》     》     》     》     》     》     》     》     》     》     》     》     》     》     》     》     》     》     》     》     》     》     》     》     》     》     》     》     》     》     》     》     》     》     》     》     》     》     》     》     》     》     》     》     》     》     》     》     》     》     》     》     》     》     》     》     》     》     》     》     》     》     》     》     》     》     》     》     》     》     》     》     》     》     》     》     》     》     》     》     》     》     》     》     》     》     》     》     》     》     》     》     》     》     》     》     》     》     》     》     》     》     》     》     》     》     》     》     》     》     》     》     》     》     》     》     》     》     》     》     》     》     》     》     》     》     》     》     》     》     》     》     》     》     》     》     》     》     》     》     》     》     》     》     》     》     》     》     》     》     》     》     》     》     》     》     》     》     》     》     》     》     》     》     》     》     》     》     》     》     》     》     》     》     》     》     》     》     》     》     》     》     》     》     》     》     》     》     》     》     》     》     》     》     》     》     》     》     》     》     》     》     》     》     》     》     》     》     》     》     》     》     》     》     》     》     》     》     》     》     》     》     》     》     》     》     》     》     》     》     》     》     》     》     》     》     》     》     》     》     》     》     》     》     》     》     》     》     》     》     》     》     》     》     》     》     》     》     》     》     》     》     》     》     》     》     》     》     》     》     》     》     》     》     》     》     》     》     》     》     》     》     》     》     》     》     》     》     》     》     》     》     》     》     》     》     》     》     》     》     》     》     》     》     》     》     》     》     》     》     》     》     》     》 | ▼<br>▼<br>▼<br>■al_x32_dvd_x15-65790.iso      |     |
| 父供(Z) 刻录机(Y) 帮助(X)     《     》     》     》     》     》     》     》     》     》     》     》     》     》     》     》     》     》     》     》     》     》     》     》     》     》     》     》     》     》     》     》     》     》     》     》     》     》     》     》     》     》     》     》     》     》     》     》     》     》     》     》     》     》     》     》     》     》     》     》     》     》     》     》     》     》     》     》     》     》     》     》     》     》     》     》     》     》     》     》     》     》     》     》     》     》     》     》     》     》     》     》     》     》     》     》     》     》     》     》     》     》     》     》     》     》     》     》     》     》     》     》     》     》     》     》     》     》     》     》     》     》     》     》     》     》     》     》     》     》     》     》     》     》     》     》     》     》     》     》     》     》     》     》     》     》     》     》     》     》     》     》     》     》     》     》     》     》     》     》     》     》     》     》     》     》     》     》     》     》     》     》     》     》     》     》     》     》     》     》     》     》     》     》     》     》     》     》     》     》     》     》     》     》     》     》     》     》     》     》     》     》     》     》     》     》     》     》     》     》     》     》     》     》     》     》     》     》     》     》     》     》     》     》     》     》     》     》     》     》     》     》     》     》     》     》     》     》     》     》     》     》     》     》     》     》     》     》     》     》     》     》     》     》     》     》     》     》     》     》     》     》     》     》     》     》     》     》     》     》     》     》     》     》     》     》     》     》     》     》     》     》     》     》     》     》     》     》     》     》     》     》     》     》     》     》     》     》     》     》     》     》     》     》     》     》     》     》     》     》     》     》     》     》     》     》     》     》     》     》     》     》     》     》     》     》     》     》     》     》     》     》     》     》     》     》 | ▼<br>▼<br>■<br>nal_x32_dvd_x15-65790.iso      |     |
| 父供(Z) 刻录机(Y) 帮助(X)     《     》     》     》     》     》     》     》     》     》     》     》     》     》     》     》     》     》     》     》     》     》     》     》     》     》     》     》     》     》     》     》     》     》     》     》     》     》     》     》     》     》     》     》     》     》     》     》     》     》     》     》     》     》     》     》     》     》     》     》     》     》     》     》     》     》     》     》     》     》     》     》     》     》     》     》     》     》     》     》     》     》     》     》     》     》     》     》     》     》     》     》     》     》     》     》     》     》     》     》     》     》     》     》     》     》     》     》     》     》     》     》     》     》     》     》     》     》     》     》     》     》     》     》     》     》     》     》     》     》     》     》     》     》     》     》     》     》     》     》     》     》     》     》     》     》     》     》     》     》     》     》     》     》     》     》     》     》     》     》     》     》     》     》     》     》     》     》     》     》     》     》     》     》     》     》     》     》     》     》     》     》     》     》     》     》     》     》     》     》     》     》     》     》     》     》     》     》     》     》     》     》     》     》     》     》     》     》     》     》     》     》     》     》     》     》     》     》     》     》     》     》     》     》     》     》     》     》     》     》     》     》     》     》     》     》     》     》     》     》     》     》     》     》     》     》     》     》     》     》     》     》     》     》     》     》     》     》     》     》     》     》     》     》     》     》     》     》     》     》     》     》     》     》     》     》     》     》     》     》     》     》     》     》     》     》     》     》     》     》     》     》     》     》     》     》     》     》     》     》     》     》     》     》     》     》     》     》     》     》     》     》     》     》     》     》     》     》     》     》     》     》     》     》     》     》     》     》     》     》     》     》     》     》     》     》 | ▼<br>▼<br>▼<br>■<br>nal_x32_dvd_x15-65790.iso |     |
| 父供(Z) 刻录机(Y) 帮助(X)     《     》     》     》     》     》     》     》     》     》     》     》     》     》     》     》     》     》     》     》     》     》     》     》     》     》     》     》     》     》     》     》     》     》     》     》     》     》     》     》     》     》     》     》     》     》     》     》     》     》     》     》     》     》     》     》     》     》     》     》     》     》     》     》     》     》     》     》     》     》     》     》     》     》     》     》     》     》     》     》     》     》     》     》     》     》     》     》     》     》     》     》     》     》     》     》     》     》     》     》     》     》     》     》     》     》     》     》     》     》     》     》     》     》     》     》     》     》     》     》     》     》     》     》     》     》     》     》     》     》     》     》     》     》     》     》     》     》     》     》     》     》     》     》     》     》     》     》     》     》     》     》     》     》     》     》     》     》     》     》     》     》     》     》     》     》     》     》     》     》     》     》     》     》     》     》     》     》     》     》     》     》     》     》     》     》     》     》     》     》     》     》     》     》     》     》     》     》     》     》     》     》     》     》     》     》     》     》     》     》     》     》     》     》     》     》     》     》     》     》     》     》     》     》     》     》     》     》     》     》     》     》     》     》     》     》     》     》     》     》     》     》     》     》     》     》     》     》     》     》     》     》     》     》     》     》     》     》     》     》     》     》     》     》     》     》     》     》     》     》     》     》     》     》     》     》     》     》     》     》     》     》     》     》     》     》     》     》     》     》     》     》     》     》     》     》     》     》     》     》     》     》     》     》     》     》     》     》     》     》     》     》     》     》     》     》     》     》     》     》     》     》     》     》     》     》     》     》     》     》     》     》     》     》     》     》 | ▼<br>▼<br>▼<br>■al_x32_dvd_x15-65790.iso      |     |
| ※ 刻录映像 - BurnAware Free          文件(Z) 刻录机(Y) 帮助(X)         ●       ●         夏泉       ●         夏泉       ●         ●       ●         ●       ●         ●       ●         ●       ●         ●       ●         ●       ●         ●       ●         ●       ●         ●       ●         ●       ●         ●       ●         ●       ●         ●       ●         ●       ●         ●       ●         ●       ●         ●       ●         ●       ●         ●       ●         ● <td>▼<br/>▼<br/>■al_x32_dvd_x15-65790.iso</td> <td></td>                                                                                                    | ▼<br>▼<br>■al_x32_dvd_x15-65790.iso           |     |
| ※ 刻录映像 - BurnAware Free          文件(Z) 刻录机(Y) 帮助(X)         ●       ●         夏夏       ●         夏夏       ●         夏夏       ●         夏夏       ●         夏夏       ●         ●       ●         ●       ●         ●       ●         ●       ●         ●       ●         ●       ●         ●       ●         ●       ●         ●       ●         ●       ●         ●       ●         ●       ●         ●       ●         ●       ●         ●       ●         ●       ●         ●       ●         ●       ●         ●       ●         ●       ●         ●       ●         ●       ●         ●       ●         ●       ●         ●       ●         ●       ●         ●       ●                                                                                                    | ▼<br>▼<br>■al_x32_dvd_x15-65790.iso           |     |
| <ul> <li>※ 刻录映像 - BurnAware Free</li> <li>文件(Z) 刻录机(Y) 帮助(X)</li> <li>● ③ ◎ ● ④ ◎ 6x</li> <li>刻录</li> <li>○ ◎ ● ● ◎ 6x</li> <li>刻录机</li> <li>○ ○ ● ○ ○ ● ○ ○</li> <li>○ ○ ● ○ ○</li> <li>○ ○ ● ○ ○</li> <li>○ ○ ● ○ ○</li> <li>○ ○ ○</li> <li>○ ○ ○</li> <li>○ ○ ○</li> <li>○ ○ ○</li> <li>○ ○</li> <li>○</li></ul>                                                                                                    | ▼<br>▼<br>■al_x32_dvd_x15-65790.iso           |     |

### 4. 开始刻录

| 🔗 2% 刻录映像 - BurnAware Free                                 |                  |
|------------------------------------------------------------|------------------|
| 文件(Z) 刻录机(Y) 帮助(X)                                         |                  |
| 光盘刻录 2%                                                    |                  |
| 刻录映像 - BurnAware Free                                      |                  |
| E: PLDS DVD-RW DS8ABSH                                     |                  |
| DVD-R, 11080 KB/秒                                          |                  |
| D:\客服\安装程序\cn_windows_7_professional_x32_dvd_x15-65790.iso |                  |
| 光盘 #1 的 1                                                  |                  |
| [17:02:58] 准备编译                                            |                  |
| [17:03:19] 刻录已开始                                           |                  |
|                                                            |                  |
|                                                            |                  |
|                                                            |                  |
|                                                            |                  |
|                                                            |                  |
| 光盘进度:                                                      | 40 的 2,484 MB 刻录 |
|                                                            |                  |
| 缓冲:                                                        | 99%              |
|                                                            |                  |
| 已用时间: 00:00:56                                             | 🔲 完成后自动关机        |
| 剩余时间: 00:09:57                                             |                  |
| 取消                                                         |                  |

5. 刻完完成

| 🧭 100% 刻录映像 - BurnAware Free                                                                                                    |                        |    |
|----------------------------------------------------------------------------------------------------|------------------------|----|
| 文件(Z) 刻录机(Y) 帮助(X)                                                                                                    |                        |    |
| 完成                                                                                                    |                        |    |
| 刻录吨俟 - BurnAware Free                                                                                                    |                        |    |
| F: PLDS DVD-RW DS8ABSH                                                                                                    |                        |    |
| DVD-R 11080 KB/秒                                                                                                    |                        |    |
| D:\客服\安装程序\cn_windows_7_professional                                                                                                    | _x32_dvd_x15-65790.iso |    |
|                                                                                                    |                        |    |
| 光盘 #1 的 1                                                                                                    |                        |    |
| [17:02:58] 准备编译                                                                                                    |                        |    |
| [17:03:19] 刻录已开始                                                                                                    |                        |    |
| [17:11:46] 关闭轨道                                                                                                    |                        |    |
| [17:12:04] 刻录完成                                                                                                    |                        |    |
| 总时间: 00:08:57                                                                                                    |                        |    |
| 平均刻录速度: 3.9x (5390 KB/秒)                                                                                                    |                        |    |
|                                                                                                    |                        |    |
| 光盘进度:                                                                                                    |                        |    |
| (m)+                                                                                                    |                        |    |
| 缓/甲:                                                                                                    |                        | 0% |
|                                                                                                    |                        |    |
| 已用时间:                                                                                                    |                        |    |
| 剩余时间:                                                                                                    |                        |    |
|                                                                                                    |                        |    |
|                                                                                                    | 查看列表                   |    |
| and the second second sec |                        |    |

至此,光盘启动盘已制作完成,可以使用光盘来启动安装系统了。

# 从 U 盘或光盘启动安装操作系统(win10 为例)

1. 点击下一步

| 🎍 Windows 安装程序                      |                        |          |
|-------------------------------------|------------------------|----------|
|                                     | . Windows <sup>*</sup> |          |
|                                     |                        |          |
| 要安裝的语言(1):                          | 中文(简体,中国)              | <b>•</b> |
| 时间和货币格式(I):<br>键盘和输入方法(I):          | 中文(简体,中国)<br>微软拼音      | <b>•</b> |
|                                     |                        |          |
| 輸入语言和                               | 琪他首选项,然后单击"下一步"继续。     | 下一步(N)   |
| Construction Corporation All rights | s reserved.            |          |
|                                     |                        |          |
|                                     |                        |          |
|                                     |                        |          |
|                                     |                        |          |
|                                     |                        |          |
|                                     |                        |          |
| ■ Windows 安装程序                      |                        |          |
|                                     |                        |          |
| -                                   | Windows                |          |
|                                     |                        |          |
|                                     | 现在安装(I)                |          |
|                                     |                        |          |
|                                     |                        |          |

修复计算机(<u>R</u>)

≏ 2015 Microsoft Corporation. 保留所有权利.

#### 2. 接受许可条款

| 您对该软件的使用受您为获得该软件而签订的许可协议的杂款和条件的约束。如果您是批量<br>许可客户,则您对该软件的使用应受批量许可协议的约束。如果您未从 Microsoft 或其许可的<br>分销商处获得该软件的有效许可,则不得使用该软件。 |
|----------------------------------------------------------------------------------------------------|
| EULAI D: TIC_IR_I_ED_PS_V_ZH- CN                                                                                        |
| ▷ 服養愛芽可条款(型)                                                                                                    |

3. 选择安装方式

|          | ✓ Windows 安安/王子 你想执行哪种类型的安装? 开级:安装 Windows 并保留文件、设置和应用程序(II) 如果使用此运师,则告报文件、设置和应用程序移到 Windows。只有当计算机上运行的是支持的Windows 版本时,才能使用此选项。 |  |
|----------|----------------------------------------------------------------------------------------------------|--|
|          | 自定义:仅安装 Windows (高级)(C)<br>如果使用比选师,则不会将文件、设置和应用程序移到 Windows。如果要对分区和驱动器进行更改,请使用安装盘启动计算机。我们建议你先备份文件,然后再继续操作。                      |  |
|          | 帮助我决定(出)                                                                                                    |  |
|          |                                                                                                    |  |
| 1 正在收集信息 | 2 正在安装 Windows                                                                                                    |  |

4. 选择自定义后,可以选择安装到哪个分区

| 🔏 Windows 安装程序  |                 |            |                 |        |
|-----------------|-----------------|------------|-----------------|--------|
| 你想将 Windows 安   | 装在哪里?           | 总大小        | 可用空间类型          |        |
| ───── 驱动器 0 未分費 | 的空间             | 60.0 GB    | 60.0 GB         |        |
|                 |                 |            |                 |        |
|                 |                 |            |                 |        |
| ₽. Rist(R)      | <b>❤ 開除</b> (T) | 2 格式化(F)   | <b>业</b> 新建 (F) | _      |
| 🚱 加载驱动程序(L)     | 計展(⊻)           | THIS IS IN | ALIAE (#2)      |        |
|                 |                 |            |                 |        |
|                 |                 |            | ſ               | 下一步(1) |
|                 |                 |            |                 |        |
|                 |                 |            |                 |        |
|                 |                 |            |                 |        |

|          | ✓ Windows 安装程序 你想将 Windows 安装在哪里?             |  |
|----------|-----------------------------------------------|--|
|          | 名称                                            |  |
|          | ── 驱动器 0 未分配的空间 60.0 GB 60.0 GB               |  |
|          | Windows 安装程序            ・         ・         ・ |  |
| -        |                                               |  |
|          |                                               |  |
| 1 正在收集信息 | ・・・・・・・・・・・・・・・・・・・・・・・・・・・・・・・・・・・・          |  |

| G                 | Windows 安装程序                                                                        |          |                          |  |
|-------------------|-------------------------------------------------------------------------------------|----------|--------------------------|--|
|                   | 你想将 ♥indows 安装在哪里? 名称 ● 数据器 0 分区 1: 系统保留                                            | 总大小      | 可用空间 类型<br>483 0 MB 系统分区 |  |
|                   | ₩ 1 2 1 1 1 1 1 1 1 1 1 1 1 1 1 1 1 1 1                                             | 59.5 GB  | 59.5 GB 主分区              |  |
|                   | <ul> <li>◆→ 刷新(b)</li> <li>★ 剛除(D)</li> <li>● 加載驱动程序(L)</li> <li>② 扩展(b)</li> </ul> | ☞ 格式化(1) | ★ 新建(E)                  |  |
|                   |                                                                                     |          |                          |  |
| <sup>w集信息</sup> 2 | 正在安装 Windows                                                                        |          |                          |  |

#### 5. 开始安装

|                            | ▲ Windows 安装程序<br>正在安装 Windows<br>状态                                    |  |
|----------------------------|-------------------------------------------------------------------------|--|
|                            | ✓ 正在夏制 Windows 文件<br><b>正在准备要安装的文件 (4%)</b><br>正在安装即新<br>正在安装更新<br>正在完成 |  |
| <ol> <li>正在收集信息</li> </ol> | 2 正在安装 Windows                                                          |  |

6. 进行初始设置

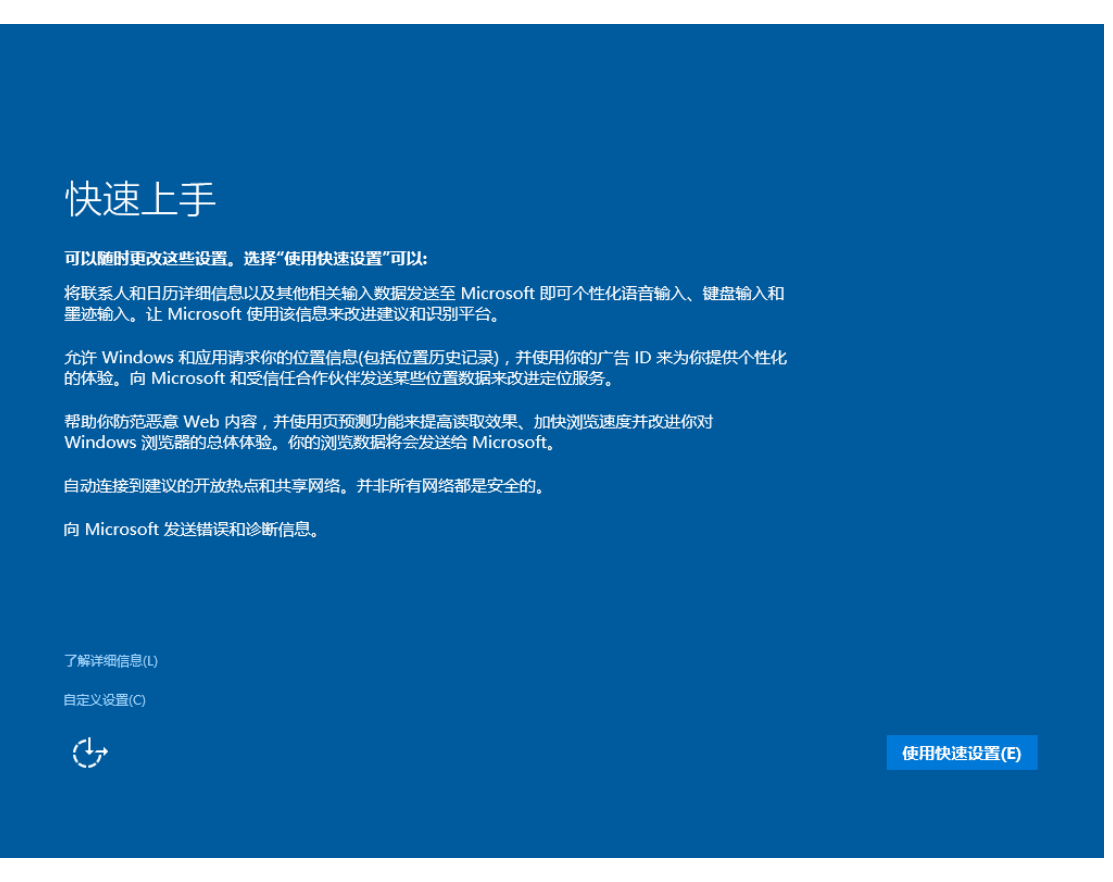

# 正在获取关键更新

请不要关闭电脑

## 谁是这台电脑的所有者?

7. 设置系统账户,可以使用己有的微软账号登录或者新建一个微软账号,也可以跳过此步 骤在下一步新建一个本地账号

| 人性心沉罕                     |             |          |    |    |
|---------------------------|-------------|----------|----|----|
| 们的人权且                     |             |          |    |    |
| 你的 Microsoft 帐户为你提供了很多权益。 | 登录开始你的个性化体验 | 。了解详细信息。 |    |    |
| 电子邮件或手机                   | 7           |          |    |    |
| 密码                        |             |          |    |    |
| 忘记密码了                     |             |          |    |    |
| 没有帐户? 创建一个!               |             |          |    |    |
|                           |             |          |    |    |
|                           |             |          |    |    |
| 跳过此步骤                     |             |          |    |    |
| Microsoft 隐私声明            |             |          |    |    |
| <u>Ф</u>                  |             |          | 后退 | 登录 |
|                           |             |          |    |    |

8. 如果跳过上一步设置,需要新建一个本地账户

| ようと中応         | 剑冲 众恨亡              |        |        |
|---------------|---------------------|--------|--------|
| <b>为这百</b> 吧脑 | 创建——广顺广             |        |        |
| 如果你想使用密码,请选择  | 驿自己易于记住但别人很难猜到的内容。」 |        |        |
|               |                     |        |        |
| 谁将会使用这台电脑?    |                     |        |        |
| test          | ×                   |        |        |
| 确保密码安全。       |                     |        |        |
| 輸入密码          |                     |        |        |
| 重新输入密码        |                     |        |        |
|               |                     |        |        |
|               |                     |        |        |
|               |                     |        |        |
|               |                     |        |        |
|               |                     |        |        |
|               |                     |        |        |
| (J+           |                     | 上一步(B) | 下一步(N) |
|               |                     |        |        |

# 这不需要很长的时间

### 正在设置应用

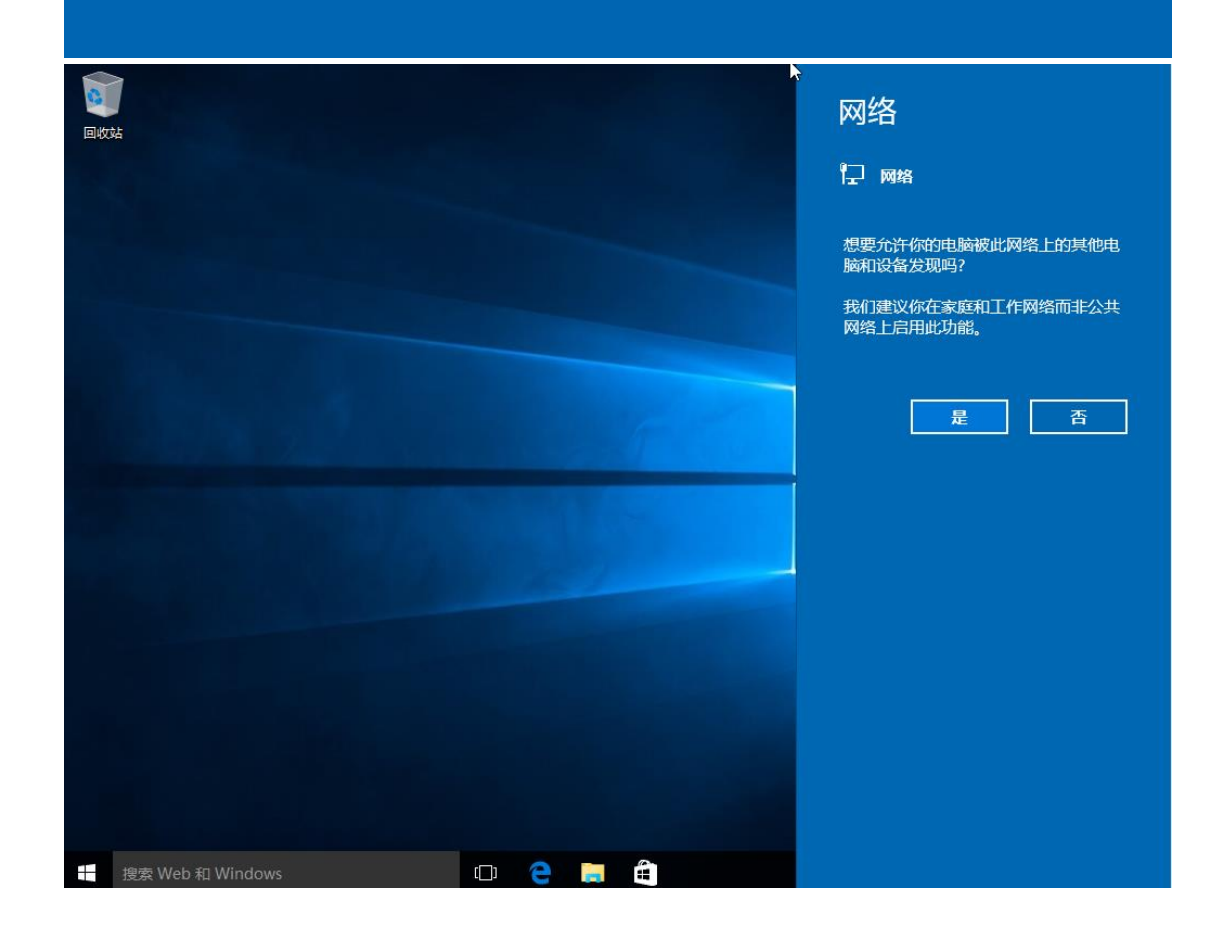

9. 安装完成

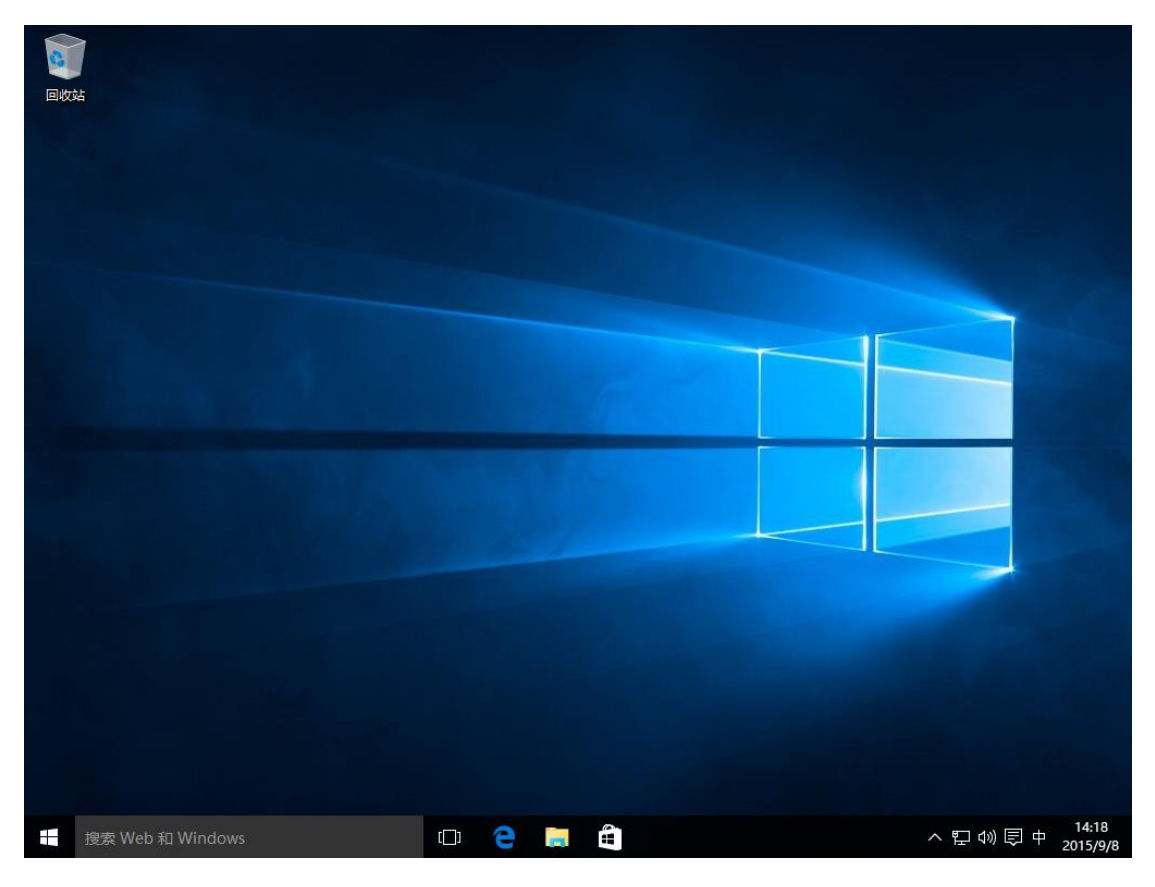

# 附件 2

## 激活客户端使用说明

1. 访问 http:// ms.ynni.edu.cn 下载激活客户端,下载前需要登录。

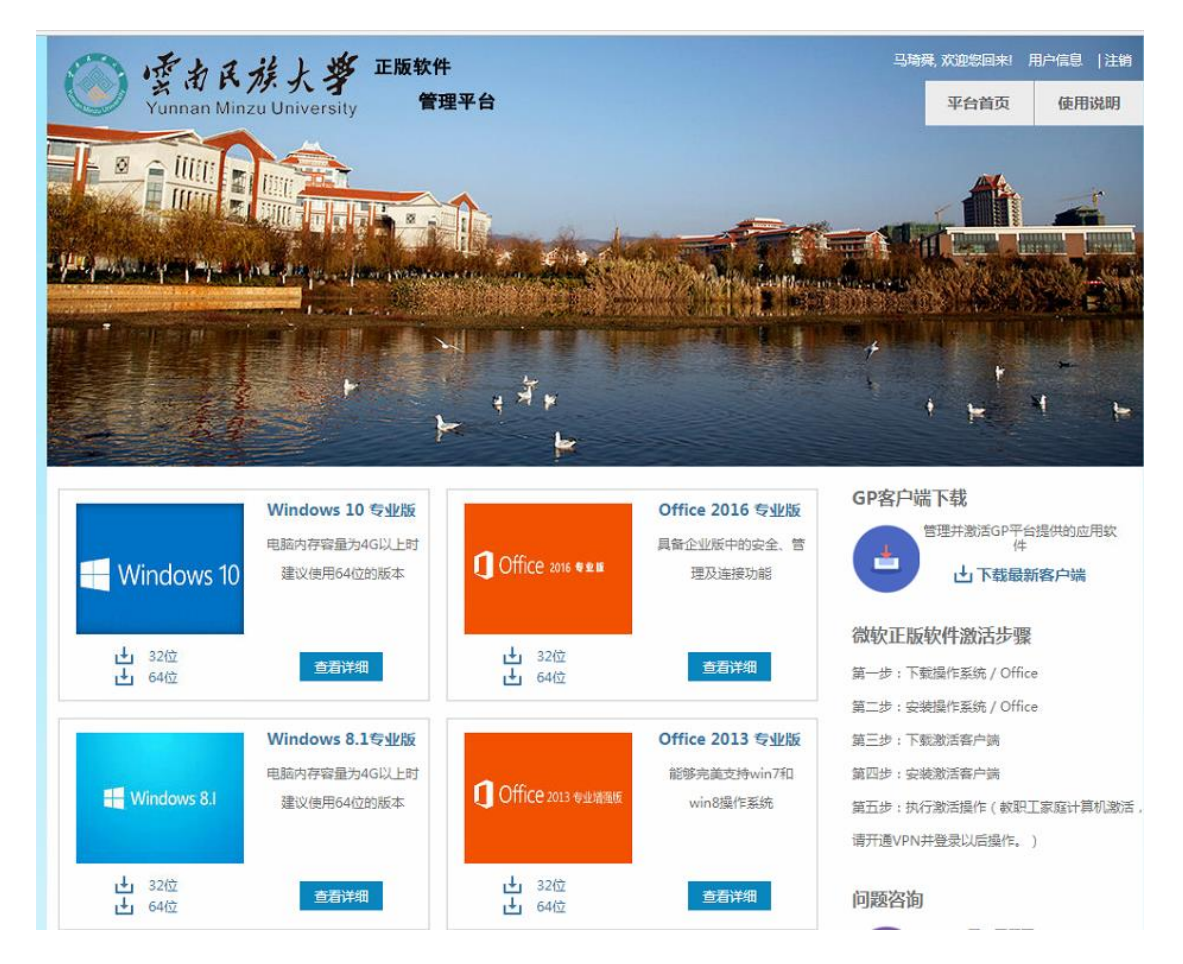

2. 下载完成后双击运行安装程序

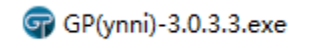

3. 选择"是", 允许安装

| 😌 用户帐户控制 | I                                                  | <b>×</b>                          |  |  |  |
|----------|----------------------------------------------------|-----------------------------------|--|--|--|
| 😨 您要分    | ② 您要允许以下程序对此计算机进行更改吗?                              |                                   |  |  |  |
| <b>F</b> | 程序名称: 正版软件管<br>已验证的发布者: <b>北京金智华</b><br>文件源: 此计算机上 | 理与服务平台 Setup<br>教科技有限公司<br>的硬盘驱动器 |  |  |  |
| 🕑 显示详细信  | 息( <u>D</u> )                                      | 是(Y) 否(N)                         |  |  |  |
|          |                                                    | 更改这些通知的出现时间                       |  |  |  |

4. 选择安装位置

| 安装向导 - 正版软件管理与服务平台                  |        |
|-------------------------------------|--------|
| <b>选择安装位置</b><br>将正版软件管理与服务平台安装到何处? | 9      |
| 🗼 安装向导将把正版软件管理与服务平台安装到以下文件夹中。       |        |
| 点击"下一步"继续。如果您要选择不同的文件夹,请点击"浏览"。     |        |
| C:\Program Files\GenuinePlatform 3  | 浏览(R)… |
|                                     |        |
|                                     |        |
|                                     |        |
|                                     |        |
| 必须至少有18.3兆字节(MB)的闲置磁盘空间。            |        |
| 下一步(N) >                            | 取消     |

5. 开始安装

| 安装向导 - 正版软件管理与服务平台                |               |          |
|-----------------------------------|---------------|----------|
| <b>安装准备完毕</b><br>安装向导已准备完毕,将开始在您的 | 的电脑上安装正版软件管理与 | 服务平台。    |
| 点击"安装"开始安装。如要确认或                  | 成更改设置请点击"上一步" | •        |
| 安装位盂:<br>C:\Program Files\Genuir  | ePlatform 3   | <b>^</b> |
|                                   |               |          |
|                                   |               |          |
|                                   |               |          |
|                                   |               |          |
|                                   |               |          |
|                                   |               | T        |
| ٠                                 |               | •        |
|                                   | < 上一步(B) 安装   | (I) 取消   |

6. 安装完成

| 安装向导 - 正版软件管理与服<br> | 务平台                                                         |                     |
|---------------------|-------------------------------------------------------------|---------------------|
|                     | <b>正版软件管理与服务平台安装完</b><br>安装向导已在您的电脑上安装正版软件管理<br>点击"完成"退出安装。 | <b>岳成</b><br>与服务平台。 |
|                     |                                                             | ]                   |

7. 点击"完成"后,客户端会在后台自动激活 Windows 和 Office,激活完成后在桌面右

下角会弹出激活成功或失败的提示

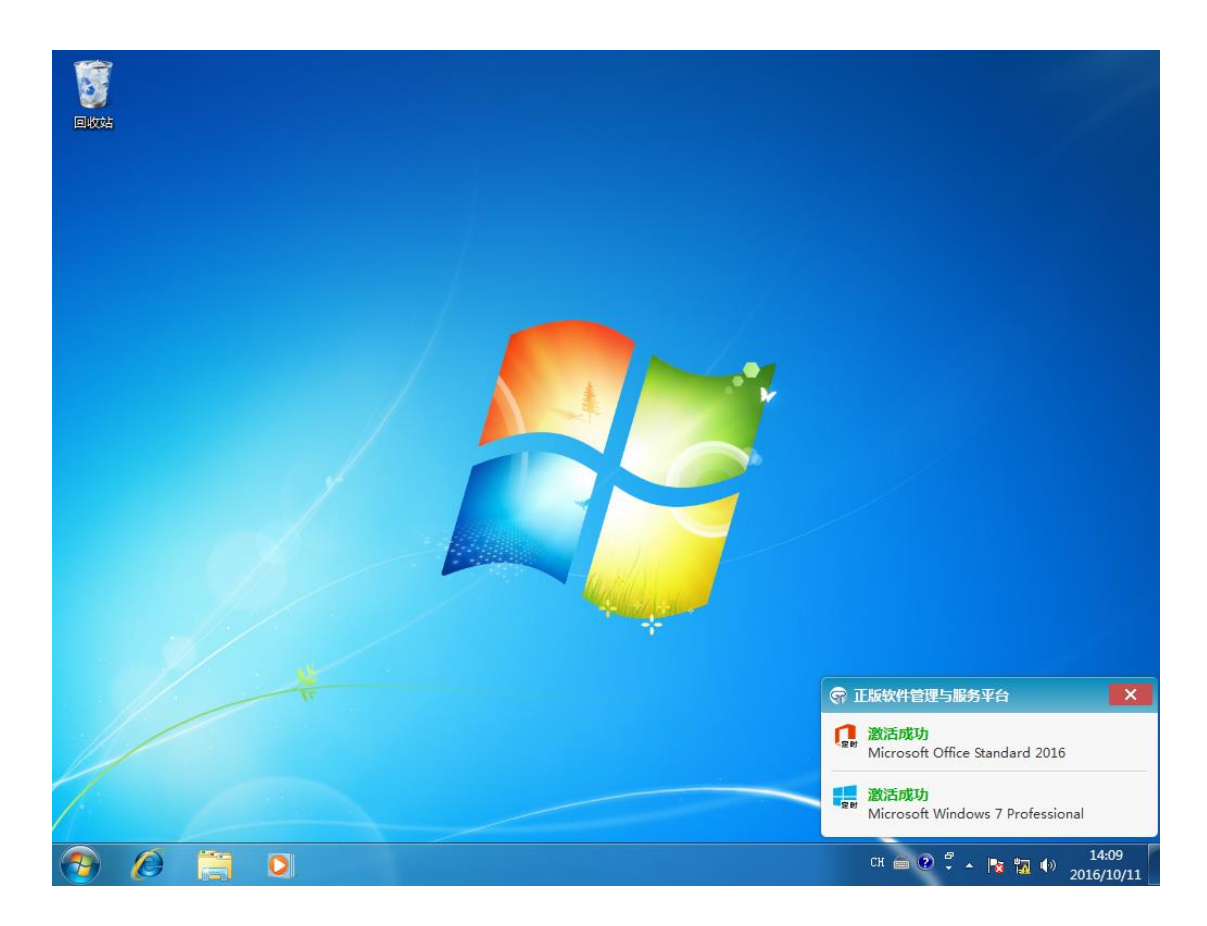

8、安装成功后,桌面上无任何图标。激活成功后,右下角会弹出激活成功信息。